## TQC 校外考試成績登錄

提醒:此功能僅為登錄資訊能力畢業門檻資料

單】

● 請至校網主頁 <u>http://web.mcu.edu.tw (</u>如下圖),點選【電子公文及表

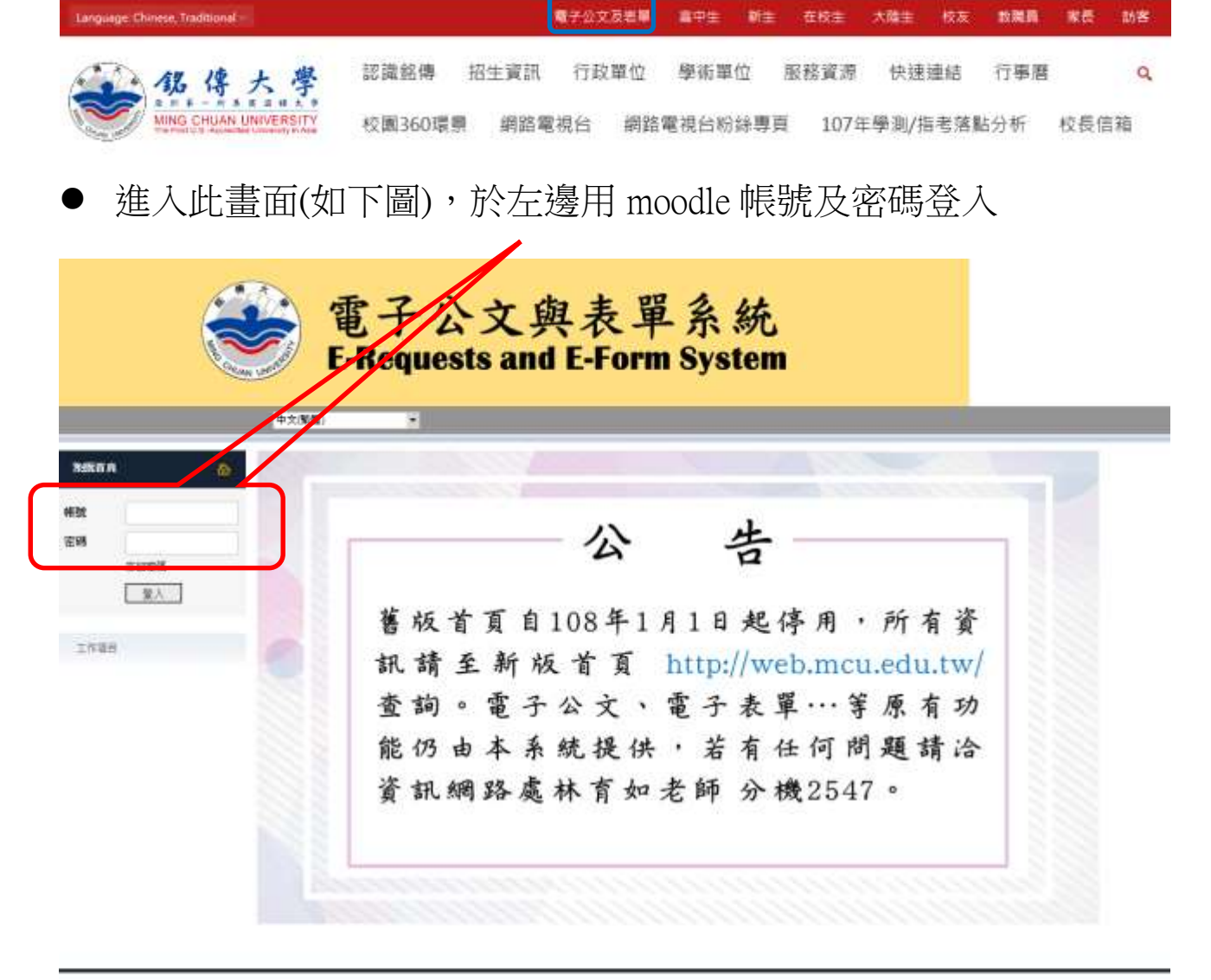

台北約高: (豊北市中山は1時110月25日) 第 電話: 1 02 2002-4564 高利約高: (豊北市高利約: 100 話:) 後 増 報話: 1 02 2002-4564 Michigan Location: Gaberteam Hall, Saginaw Valley State Linkwenty, 7400 Bay Road, Saginaw, MI-48710 U.S.A. Telephone: 1-085-064-2497 (U.S.), 1-0856 2 2082-4564 (Townen) 桃園校藝:1 桃園市輸山高大四重造明時:5 號 電話:03:350-7001 金門校藝:金門動金沙綿西圖重造明時:10號 電話:032-355-233 ● 登入後,請點選「電子表單系統」

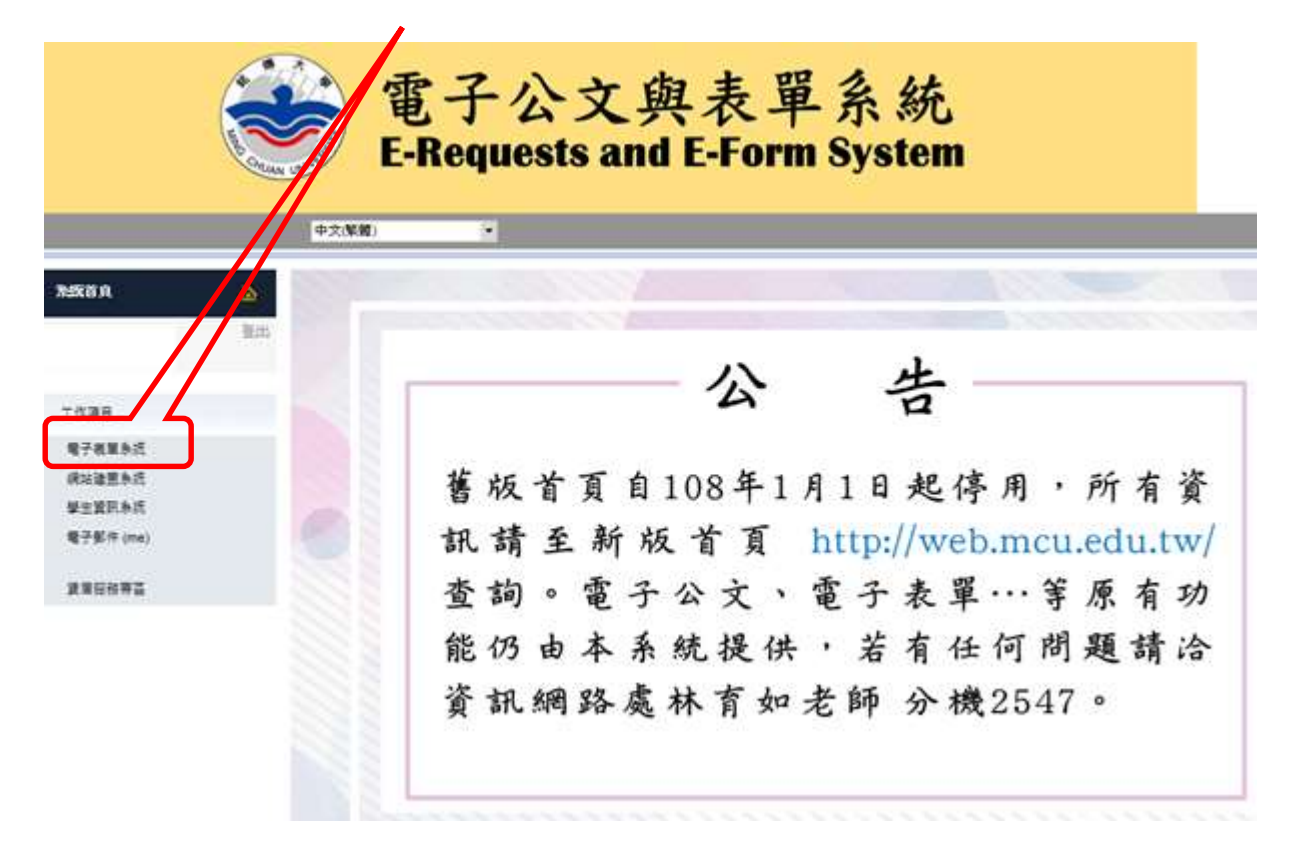

● 於右邊畫面下方點選「申請其他電子表單」

| 41710-01 |                                       |             |          | R 4        |
|----------|---------------------------------------|-------------|----------|------------|
| 常用表      | <b>(TOP 10)</b>                       |             | S X      |            |
| た東京職     | F由使用者身份(學生、 <b>建員或老師)</b> 面判斷而可以使用的   | 前10倍常用的表單。  |          |            |
| A WIGH   | 表單名戰                                  |             |          | 地立單位       |
| 1747     | ※桃園校區圖書館※校内師生忘帶還入館電子申請表               | 大草          |          | 税署校篮行政處    |
| 1931     | 教位學生還補供發及更名申請單2                       |             |          | 桃園校園行政處    |
| 1628     | 桃園校區修繕工作申請表                           |             |          | 枝圓枝蓋行政處    |
| 1683     | 重設及補申請 ms1.mcu edu.tw(office365使用) 密碼 | 資訊網路處       |          |            |
| 1749     | 重投及補申請 me.mcu.edu.tw(gmail信箱) 密碼(105  | 資訊供效處       |          |            |
| 1767     | 超修課程專案申請表                             | 影孩處         |          |            |
| 1978     | 社園活動申請表-無經費-只會簽詳指組(北)2018更新           | 举行成         |          |            |
| 1554     | 重通条特殊状况描述申违重                          | 資訊學院        |          |            |
| 1982     | 社團活動申請表-無經費-只會簽總務處單位(北)2018           | 發發度         |          |            |
| 1396     | (桃園拉區)社園活動申請表-無經費-會發其他行政單             | 位(2014.9更新) |          | 税置收益行政處    |
|          |                                       | 進入電子表單系統    | 申請與他電子表單 | 查詞教學單位所屬校區 |

- 於右邊畫面找表單編號:
  - 2027-「資訊能力檢定登錄申請表(校外考試)\_106 起適用」 (106(含)以後學制適用)或 1622-「資訊能力檢定登錄申請表 (校外考試)」(105(含)以前學制適用)

 進入後依指示填報相關資料即可,同學於填報後請再自行查詢 審核結果,如有問題請電洽資訊學院(分機 3723);如證書為 MOS,請於填寫表單後將證書正本送至桃園校區資訊學院辦公 室,核驗後會再發還給同學。

|                                        | Marke CHUA          | N UNVERSION | 電子公文與表單系統<br>E-Requests and E-Form System                                                                                |       |  |
|----------------------------------------|---------------------|-------------|----------------------------------------------------------------------------------------------------|-------|--|
|                                        | 中文 <mark>(繁體</mark> | )           | •                                                                                                    |       |  |
| <b>涤</b> 溉首 <u>良</u>                   | <b>合</b><br>登出      | 電子化表單       | > 傳送表單                                                                                                    | R 4   |  |
|                                        |                     | 傳达衣昏        | ₽                                                                                                    | × ×   |  |
| 此頁面顯示由校區及使用者身份(學生、職員或老師)做判斷而可以使用的所有表單。 |                     |             |                                                                                                    |       |  |
| 工作項目                                   |                     | 校區          | 所有校園                                                                                                    |       |  |
| 電子表單系統                                 |                     | 100 000     |                                                                                                    |       |  |
| 網站建置系統                                 |                     | 表單編號        | 表單名稱                                                                                                    | 建立單位  |  |
| 學工員訊示规                                 |                     | 1470        | 放棄學士生五年一貫課程申請表                                                                                                    | 教務處   |  |
|                                        |                     | 1683        | 重設及補申請_ms1.mcu.edu.tw(office365使用) 密碼(限在校學生)                                                                             | 資訊網路處 |  |
| 賃居服務専區                                 |                     | 1749        | 重設及補申請 me.mcu.edu.tw(gmail信箱) 密碼(105年6月前畢業校友請聯絡校友會申請校友信箱)                                                                | 資訊網路處 |  |
|                                        |                     | 1866        | 台北校區(含基河校區)調閱監控錄影帶申請表                                                                                                    | 資訊網路處 |  |
|                                        |                     | 1554        | 重通糸特殊狀況選課申請單                                                                                                    | 資訊學院  |  |
|                                        |                     | 2027        | 資訊能力檢定登錄申請表(校外考試)_106起適用                                                                                                 | 資訊學院  |  |
|                                        |                     | 1622        | 資訊能力檢定登錄申請表(校外考試)                                                                                                    | 資訊學院  |  |
|                                        |                     | 1995        | 資工糸特殊選課申請表                                                                                                    | 資訊學院  |  |
|                                        |                     | 1851        | ●●台北校區圖書館●●校內師生忘帶證入館電子申請表單                                                                                               | 圖書館   |  |
|                                        |                     | 2043        | 就學貸款自付利息資格審查申請單(台北校區)                                                                                                    | 學務處   |  |
|                                        |                     | Change pag  | e: $\leq \underline{1} \underline{2} \underline{3} 4 \underline{5} \geq  $ Displaying page 4 of 5, items 31 to 40 of 47. |       |  |